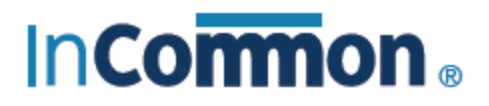

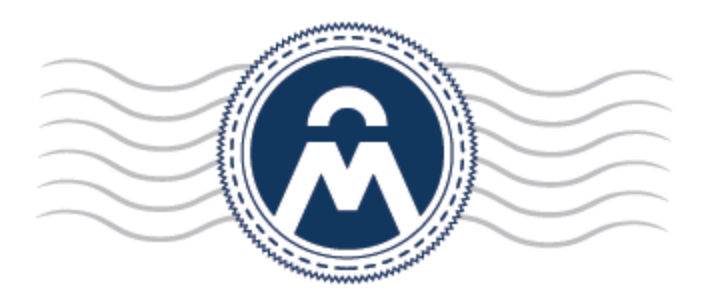

# InCommon Certificate Manager

Code Signing on Demand Cloud Version

> InCommon c/o Internet2 1000 Oakbrook Drive, Suite 300 Ann Arbor MI, 48104

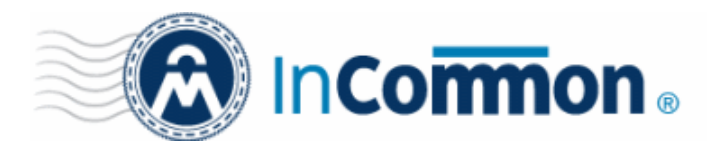

### **1** Introduction

- Code Signing on Demand (CSoD) offers customers a faster, more intuitive and highly secure way to digitally sign their software. The service is available in both hosted and cloud versions and is capable of signing EXE .DLL .CAB .MSI .OCX .SY, WAR, JAVA JAR and Android application files.
- InCommon CM is also capable of hash signing, whereby developers upload a hash of their files for signing instead of the files themselves. The developer then needs to embed the hash with their files.

Code signing on demand is available in two deployment options:

- In-House Hosted Mode
  - Developers upload software to a local portal. The code signing process is handled by a locally installed controller. The controller will generate CSoD enabled code-signing certificates for developers to sign files. The certificates and their private keys are stored in encrypted form in a local database created by the controller.
  - HSM integration. You can also configure the controller to generate and store the code-signing certificate on a local Hardware Security Module (HSM). Keys will be generated in PKCS # 11 format and saved in nonextractable format on the HSM device. HSM integration is mandatory if you use the controller in cluster mode. All CSoD agents should be configured to connect to a single HSM.
- Cloud Mode
  - The signing service is hosted on InCommon's highly secure cloud servers. The service generates CSoD enabled code signing certificates for developers to sign files. The certificates and their private keys are generated and stored in encrypted format in InCommon's data-center for the lifetime of the certificate, tightly protected by InCommon's military grade security infrastructure.
  - HSM integration. Please contact your account manager if you want to setup HSM integration while using cloud service mode.

This document describes how to setup and use the CSoD service in **Cloud Mode**.

**Note**: CSoD is not enabled by default. Please contact your account manager if you require the service.

#### **Process in brief**

- A new 'Code Signing on Demand' tab will appear in the InCommon CM title bar after the service is enabled.
- Admins need to assign a person as a 'Developer' in InCommon CM. Admins will request and approve the CSoD certificates on behalf of the developer. The developer will submit files for signing and subsequently collect the signed files.
- After enrolling for a code signing certificate, the CSoD service generates the certificate request and submits the request to InCommon CM.
- The service tracks the order and collects the certificate once issued.

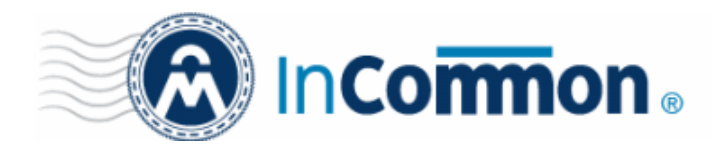

• The developer can then upload files to the cloud portal for signing. After admin approval, the service will sign the code file and notify the developer to collect the signed file.

Please see the following links for help to set up the service:

- <u>The 'Code Signing on Demand' Interface</u>
- Add Developers
- Obtain a Code Signing Certificate For CSoD
- How to sign code using CSoD
- <u>Configure the CSoD service</u>

#### 1.1 The 'Code Signing on Demand' Interface

The 'Code Signing on Demand' area lets you manage 'Developers' and signing requests.

The interface is divided into two main sections:

- The 'Requests' tab View and approve/decline code signing requests from developers
- The 'Developers' tab Add and manage 'Developer' accounts in InCommon CM.

| 🕢 Dashboard 🖉 Certil           | icates 😥 Dis | scovery 🔚 C | ode Signing on Demand | 🕑 Reports  | <u>0</u> 2 Admins | Settings    | 📑 About |   |
|--------------------------------|--------------|-------------|-----------------------|------------|-------------------|-------------|---------|---|
| Requests Developers            |              |             |                       |            |                   |             |         |   |
| Auto-Approve Code Signing Requ | ests         |             |                       |            |                   |             |         |   |
| Y Filter                       |              |             |                       |            |                   |             |         | ~ |
| <b></b>                        |              |             |                       |            |                   |             |         | * |
| DEVELOPER                      | ORGANIZATION | DEPARTMENT  | VERSION DIGEST        | ALGORITHMS | SIGNING SERVICE   | CREATE DATE | STATE   |   |
|                                |              |             |                       |            |                   |             |         |   |
|                                |              |             |                       |            |                   |             |         |   |
|                                |              |             |                       |            |                   |             |         |   |
|                                |              |             |                       |            |                   |             |         |   |
|                                |              |             |                       |            |                   |             |         |   |
|                                |              |             |                       |            |                   |             |         |   |
|                                |              |             | No data               | 1          |                   |             |         |   |
|                                |              |             |                       |            |                   |             |         |   |
|                                |              |             |                       |            |                   |             |         |   |

Visibility of the CSoD area is restricted to:

- MRAO administrators Can configure the controller, add developers and manage code signing requests for any
  organization or department.
- RAO Code Signing administrators Can add developers and manage code signing requests for organizations/departments that have been delegated to them.
- DRAO Code Signing administrators Can add developers and manage code signing requests for departments that have been delegated to them.

#### 1.2 Add Developers

A 'Developer' is a role in InCommon CM with permission to:

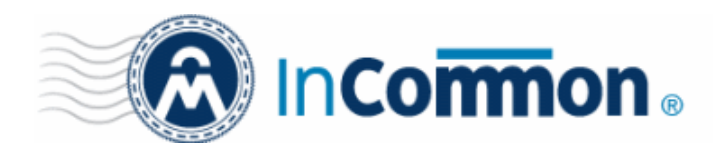

- Login to the CSoD service
- Upload files or hashes for code-signing
- Download the signed file or signed hash

You can create a developer as a new user, or add developer privileges to an existing InCommon CM user. An MRAO or RAO administrator will need to approve the developer's actual signing requests, unless you enable auto-approve in the <u>CSoD configuration</u> screen.

#### To add a developer

- Open the 'Developers' interface by clicking 'Code Signing on Demand' > 'Developers'
- Click the 'Add' button. This will open 'Add New Developer' dialog.

|                                                 | ates 😥 Discovery | Code Signing on Dem                                                                            |
|-------------------------------------------------|------------------|------------------------------------------------------------------------------------------------|
| Requests Developers                             |                  |                                                                                                |
| <b>Filter</b>                                   |                  |                                                                                                |
| - Add                                           |                  |                                                                                                |
| EMAIL                                           |                  |                                                                                                |
|                                                 |                  | There is no data to displa                                                                     |
| Add New Developer                               |                  | >                                                                                              |
|                                                 |                  |                                                                                                |
| CREDENTIALS                                     | R                | DLE                                                                                            |
| CREDENTIAL S *-required fields                  | R(               | ABCD Corp                                                                                      |
| CREDENTIAL S *-required fields Email* bumpsted@ | edithercons.com  | ABCD Corp                                                                                      |
| CREDENTIALS *-required fields Email* bumpsted@  | Ddithercons.com  | ABCD Corp Best Organization Capital Business Dithers Construction Company                      |
| CREDENTIALS *-required fields Email* bumpsted@  | edithercons.com  | ABCD Corp Best Organization Capital Business Dithers Construction Company Software Development |

- Type the email address of the developer in the email field.
- Use the right-hand pane to select the Organization(s) / Department(s) to which the developer should belong.
- Click 'OK' to confirm your selection.

The developer will be added to the list. You can edit the user to change their Organization/Department, reset their password or to remove the developer.

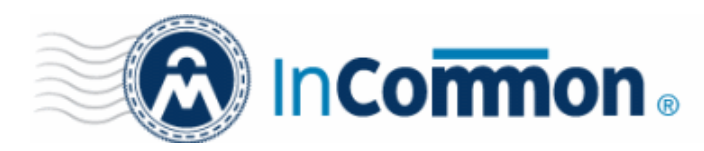

| 🔵 Certificates | 😥 Discovery                                | 🐻 Code Signing on Demand                                  | 🕑 Repor                                                                                      |
|----------------|--------------------------------------------|-----------------------------------------------------------|----------------------------------------------------------------------------------------------|
| pers           |                                            |                                                           |                                                                                              |
|                |                                            |                                                           |                                                                                              |
| Edit Delete    |                                            |                                                           |                                                                                              |
|                |                                            |                                                           |                                                                                              |
| ercons.com     |                                            |                                                           |                                                                                              |
|                | Certificates pers  Edit Delete  ercons.com | Certificates     pers     Edit     Delete      ercons.com | Certificates Discovery Code Signing on Demand     pers     Edit     Delete        ercons.com |

A notification email will be sent to the developer with the credentials to access the CSoD service. An example is shown below:

| Inhox Reveloper account we have a second to be a second to be a second | as cre X              |           | [ <del>'=</del> '] |             |            |
|----------------------------------------------------------------------------------------------------|-----------------------|-----------|--------------------|-------------|------------|
| File Edit View Co. Massage Events and Tasks Tools Halp                                                                                                    |                       |           |                    |             |            |
| <u>File Edit View Go Message Events and Tasks Tools Help</u>                                                                                                    |                       |           |                    |             |            |
| Get Messages Write Chat Address Book Tag                                                                                                    | Quick Filter Search < | Ctrl+K>   |                    |             | ≥ ۹        |
|                                                                                                    | ▲ Reply → Forward     | Archive 🔄 | 🌢 Junk             | O Delete    | More 🔻     |
| From support@cert-manager.com                                                                                                    |                       |           |                    |             |            |
| Subject Developer account was created successfully                                                                                                    |                       |           |                    | 11/17/201   | .5 3:54 PM |
| To Bumpsted Dagwood                                                                                                    |                       |           |                    |             |            |
| Code Sign account was created for your mail.<br>Login: <u>bumpsted@dithercons.com</u><br>New password:<br>URL to access the service: <u>https://cert-manag</u>                                                                                                    | er.com/customer/s     | tatic/csf |                    |             |            |
| 9 <u>4</u>                                                                                                    |                       |           |                    | 20 Today Pa | ne 🔺 🔡     |

#### 1.3 Obtain a code-signing certificate for CSoD

Prerequisites:

- You have created a 'Developer' role as explained in the preceding section.
- The domain from which the certificate is to be issued has been enabled for code signing certificates, and that the
  domain has been activated by your InCommon account manager. For example, if you wish to issue code signing
  certs to end-user@mycompany.com, then mycompany.com must have been validated by InCommon. All
  certificate requests made on validated domains or sub-domains are issued automatically. Certificate requests for
  new domains will first have to undergo validation.
- The domain has been delegated to an organization or department.
- An 'RAO Code-Signing' or 'DRAO Code-Signing' admin has been delegated control of the organization/ dept.

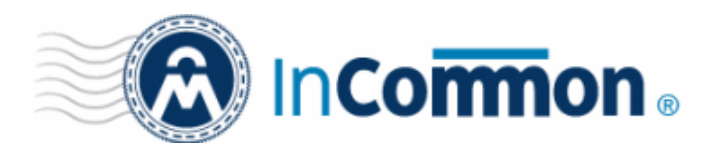

• The admin has enabled code signing certificates for the organization in the 'Code Signing tab' of the organization's settings (see screen-shot below). 'Edit' an organization to access these settings.

| Edit Organization: Dithers Construction Company X |                                                                                                    |                 |                          |                |  |  |
|---------------------------------------------------|----------------------------------------------------------------------------------------------------|-----------------|--------------------------|----------------|--|--|
| General                                           | Client Certificate                                                                                                    | SSL Certificate | Code Signing Certificate | Email Template |  |  |
| When chee<br>Departmer                            | When checkbox is selected "Code Signing" certificates could be enrolled for this particular Organization or<br>Department. |                 |                          |                |  |  |
|                                                   | Enabled 🗹                                                                                                    |                 |                          |                |  |  |
|                                                   |                                                                                                    | ок              | Cancel                   |                |  |  |

Optional. You can choose to generate and store keys on a HSM appliance.

#### **Procedure Overview:**

- 1. The administrator confirms completion of the prerequisite steps.
- 2. The administrator adds a new code-signing certificate for the developer from the 'Certificates' > 'Code Signing Certificates' interface, with 'Code Signing on Demand' enabled for the certificate. The CSoD service generates and stores the key pair on the secure cloud server and submits the CSR to InCommon CA. Once the certificate is issued, the service automatically downloads the certificate and stores it on the cloud server. If the HSM service is used, the key pair is generated and stored on the HSM. The service will collect the certificate after it is issued and will store it on the HSM.

#### To add a code signing certificate for the developer

- Click 'Certificates' > 'Code Signing Certificates' to open the 'Code Signing Certificates' interface
- Click the 'Add' button to open the certificate application form.
- Complete all required fields on the form, making sure:
  - The correct developers email address is used.
  - The correct organization and department are specified for the developer.
  - The 'Code Signing on Demand' box is checked.

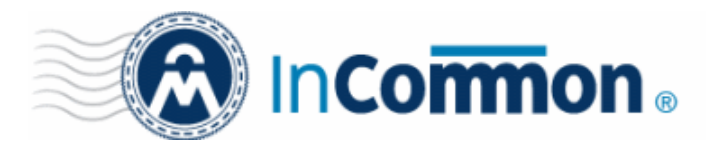

InCommon Certificate Manager | Code Signing on Demand – Cloud Version

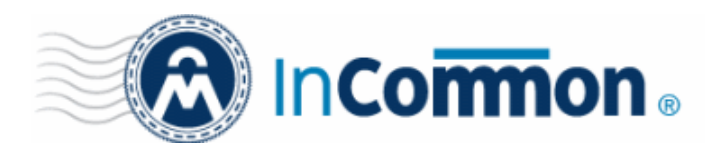

| 🕗 Dashboard 🧕 🧕 Certifi             | cates 😥 Disco                                                | very [] Code      | Signing on Dema     |  |  |
|-------------------------------------|--------------------------------------------------------------|-------------------|---------------------|--|--|
| SSL Certificates Client Certificate | L Certificates Client Certificates Code Signing Certificates |                   |                     |  |  |
| <b>Filter</b>                       | Filter                                                       |                   |                     |  |  |
| Add Export                          | Import from CSV                                              |                   |                     |  |  |
| NAME                                | MAIL                                                         | ORDER NUMBER      | STATE ORC           |  |  |
| ⊘ ∆lfrad                            | idharana@comodo.com                                          | 4500120           | Dithe<br>Jasuet Con |  |  |
| Add New Code Signin                 | g Certificate                                                |                   | ×                   |  |  |
| *-required fields                   |                                                              |                   |                     |  |  |
| Organization                        | Dithers Construction Co                                      | mpany             | T                   |  |  |
| Department                          | None                                                         |                   | -                   |  |  |
| Domain                              | dithercons.com                                               |                   |                     |  |  |
| Email Address*                      | bumpsted                                                     |                   | @dithercons.com     |  |  |
| Term                                | 1 year                                                       |                   | •                   |  |  |
| Full Name*                          | Bumpsted Dagwood                                             |                   |                     |  |  |
| Contact email                       |                                                              |                   | (i)                 |  |  |
| Code Signing on Demand              | ☑ (i)                                                        |                   |                     |  |  |
| Signature Algorithm                 | RSA                                                          |                   | -                   |  |  |
| Key Size                            | 2048                                                         |                   | •                   |  |  |
| Subscriber Agreement                |                                                              |                   |                     |  |  |
| EULA                                |                                                              |                   |                     |  |  |
|                                     |                                                              |                   |                     |  |  |
| Print                               |                                                              |                   |                     |  |  |
| I agree.* Scroll to botto           | m of the agreement to ac                                     | tivate check box. |                     |  |  |
|                                     | ОК                                                           | Cancel            |                     |  |  |

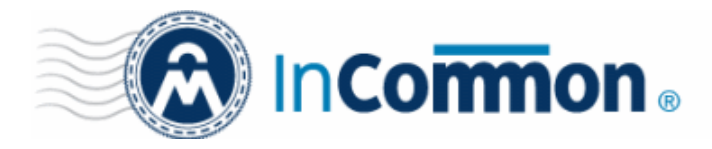

The following table explains the fields on the form:

| Field                     | Description                                                                                                    |
|---------------------------|----------------------------------------------------------------------------------------------------|
| Organization              | Select the Organization to which the developer belongs.                                                                                                    |
| Department                | Select the Department to which the developer belongs.                                                                                                    |
| Domain                    | Select the domain to which you want to issue the certificate. This will be a domain that is assigned to the organization/department                                                                                    |
| Term                      | Select the term of the certificate.                                                                                                    |
| Email Address             | Enter the email address of the developer.                                                                                                    |
| Full Name                 | Full name of the applicant.                                                                                                    |
| Contact Email             | Enter the contact email address of the applicant that should be included in the certificate.<br>The contact email address may be the customer facing email address like<br>support@company.com, sales@company.com etc. |
| Code Signing on<br>Demand | Enable to allow the certificate to be used by the CSoD service.                                                                                                    |
| Signature Algorithm       | Choose the signature algorithm to be used by the certificate.                                                                                                    |
| Keysize                   | Choose the key-size (in bits) by the certificate. Recommended = 2048 bit or higher.                                                                                                    |
| Subscriber Agreement      | Displays the End-User License Agreement (EULA) for the certificate. Read through the EULA and accept to it by selecting the 'I agree' checkbox for the application to proceed.                                         |

Click 'OK' to submit the request.

٠

The certificate will be added with the state 'init', indicating that the certificate enrollment has been initiated.

| 🕖 Dashboard                                                                                    | Q Certificates    | Discovery               | Cor         | le Signing on Dema | and 🕑 Re     | ports 👥    | Admins  | Settings | 🖆 About         |
|------------------------------------------------------------------------------------------------|-------------------|-------------------------|-------------|--------------------|--------------|------------|---------|----------|-----------------|
| SSL Certificates CI                                                                            | ient Certificates | ode Signing Certificate | es          |                    |              |            |         |          |                 |
| <b>Filter</b>                                                                                  |                   |                         |             |                    |              |            |         |          | ~               |
| Add                                                                                            | Export Import fr  | rom CSV Delete          | View        |                    |              |            |         |          |                 |
| NAME                                                                                           | EMAIL             | 0                       | RDER NUMBER | STATE              | ORGANIZATION | DEPARTMENT | EXPIRES | CODE SIG | NING ON-THE-FLY |
| Bumpsted Dagwood bumpsted@dithercons.com       Init     Dithers       Construction     Company |                   |                         |             |                    |              |            |         |          |                 |
|                                                                                                | _                 |                         |             |                    |              |            |         |          |                 |

Once issued, the state of the certificate will change to 'Issued':

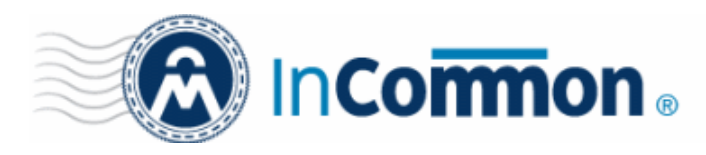

| 🕖 Dashboard 🔵 C               | ertificates 😥 Disco      | very 📑 Cod   | e Signing on Demand          | 🕑 Repo                 | rts 🙎 Admins | Settings       | L About           |
|-------------------------------|--------------------------|--------------|------------------------------|------------------------|--------------|----------------|-------------------|
| SSL Certificates Client Certi | ficates Code Signing Cer | ificates     |                              |                        |              |                |                   |
| <b>Filter</b> is applied      |                          |              |                              |                        |              |                | ~                 |
| Add Export                    | Import from CSV De       | View         | Revoke                       |                        |              |                |                   |
| NAME                          | EMAIL                    | ORDER NUMBER | STATE ORG                    | ANIZATION              | DEPARTMENT   | EXPIRES CODE S | IGNING ON-THE-FLY |
| Bumpsted Dagwood              | bumpsted@dithercons.con  | 1503301      | Issued Dithe<br>Cons<br>Comp | rs<br>truction<br>pany | 1            | 1/20/2016 🔽    |                   |
|                               |                          |              |                              |                        |              |                |                   |

The certificate can now be used to sign code submitted by your developer. Each signing action will, however, need to be approved by an administrator UNLESS you enable 'Auto-approve code signing requests' in <u>CSoD interface</u>.

#### Viewing and Downloading the certificate

• Select the certificate and click 'View' to see certificate details:

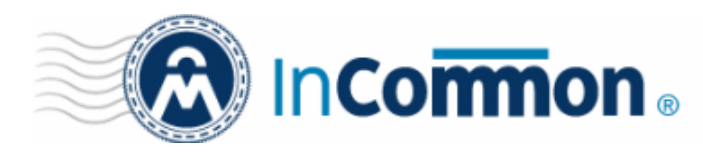

| 🕖 Dashboard 🧕 🤶 Certificates              | Discovery            | E Code Sig         | gning on Demai | nd 🕑 Repo                          |
|-------------------------------------------|----------------------|--------------------|----------------|------------------------------------|
| SSL Certificates Client Certificates Code | Signing Certificates | Device Certific    | ates           |                                    |
| <b>Filter</b>                             |                      |                    |                |                                    |
| Add Export Import from                    | CSV Delete           | View Rev           | /oke           |                                    |
| NAME EMAIL                                |                      | ORDER NUMBER       | STATE          | ORGANIZATION                       |
| Bumpsted bumpsted@dit                     | here.com 1           | 729430             | Issued         | Dithers<br>Construction<br>Company |
| Code Signing Certificate                  |                      |                    |                | ×                                  |
| Nan                                       | ne Bumpsted          |                    |                |                                    |
| Sta                                       | ite Issued           |                    |                |                                    |
| Order Numb                                | er 1729430           |                    |                |                                    |
| Em                                        | ail bumpsted@dith    | iers.com           |                |                                    |
| Contact em                                | ail                  |                    |                |                                    |
| Organizati                                | on Dithers Constru   | iction Company     |                |                                    |
| Departme                                  | ent .                |                    |                |                                    |
| Ter                                       | m 1 year             |                    |                |                                    |
| Invit                                     | ed                   |                    |                |                                    |
| Collect                                   | ed 08/28/2017        |                    |                |                                    |
| Download                                  | ed                   |                    |                |                                    |
| Expir                                     | es 08/30/2018        |                    |                |                                    |
| Serial Numb                               | er 87:98:8D:F4:18:   | 61:36:3C:D1:55:7F: | C4:2C:3C:66:A4 |                                    |
| Key Usa                                   | ge Digital Signatur  | e                  |                |                                    |
| Extended Key Usa                          | ge 1.3.6.1.5.5.7.3.3 | i.                 |                |                                    |
| Download Certifica                        | te PKCS#7 Base6      | 54                 |                |                                    |
| Suspend Notification                      | ns 🗆                 |                    |                |                                    |
|                                           | Close                |                    |                |                                    |

Click the 'Download' button to download the certificate in PKCS#7 format

#### 1.4 How to sign code using CSoD

Once you have <u>created a developer</u> and <u>obtained at least one CSoD enabled code-signing certificate</u>, your developer is ready to upload files or hashes for signing.

 Code Signing – Developers can upload EXE .DLL .CAB .MSI .OCX .SY, JAVA JAR, WAR and Android application files.

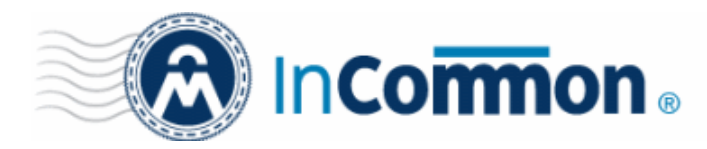

- Hash Signing Developers can upload a text file containing the SHA or MD5 hash value of their software which will be signed with their code signing certificate. Developers can embed the signed hash and certificate with their binary. This is useful if:
  - The source files are large and the developer wishes to avoid longer upload times
  - Company policy allows code signing of binaries to be performed only within a local system

See Obtain a code-signing certificate for CsoD if you need help with getting a code-signing certificate.

**Note**: The 'Hash Signing' feature is only available if enabled for your account. Please contact your InCommon account manager if you wish to add this service.

Overview of steps:

- <u>Step 1 Upload the files to be Signed</u> The developer logs-in to the CSoD service portal, enters the details of the file(s) to be signed, selects the signing service and uploads their code or hash. This will create a request which can be viewed in the 'Code Signing on Demand' > 'Requests' interface.
- <u>Step 2 Approve the Code Signing Request (optional)</u> An administrator views the request, checks the files to be signed and approves the request from the 'Code Signing on Demand' > 'Requests' interface. Note - this step can be skipped if 'Auto-Approve Code Signing Requests' is enabled in the CSoD interface.
- <u>Step 3 Download Code-Signed files</u> After the signing process is complete, the status of the request will change to 'Signed'. A notification mail is sent to the developer with a URL to download the signed files.

#### Step 1 - Upload the files to be Signed

- Once a developer has been added, they will be able to login to InCommon CM using the link in their confirmation email.
- By default, the format of this URL is https://cert-manager.com/customer/InCommon/csod.

| Create Code Signing request |           |  |
|-----------------------------|-----------|--|
| Email: *                    |           |  |
| Password: *                 |           |  |
|                             | AUTHORIZE |  |

• Developers can then upload files using the following form:

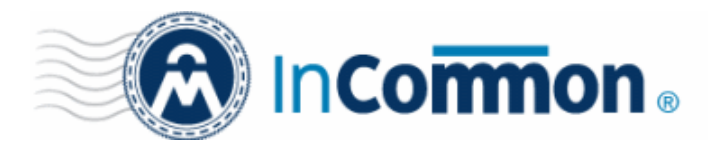

| Create Code Signing request |                              |  |
|-----------------------------|------------------------------|--|
| Email: *                    | bumpsted@dithers.com         |  |
| Password: *                 | •••••                        |  |
|                             |                              |  |
| Organization: *             | Dithers Construction Company |  |
| Department: *               | None                         |  |
|                             | □MD5<br>IZISHA1              |  |
| Digest Algorithms: *        |                              |  |
|                             | SHA512                       |  |
| Version: *                  |                              |  |
| Signing Service: *          | Microsoft Authenticode       |  |
|                             | Browse No files selected.    |  |
|                             | CREATE RESET                 |  |

- **Organization** The organization(s) to which the developer belongs. The organization selected here will be shown in the certificate as the publisher of the software.
- **Department** Allows the developer to choose a department If departmental information is also required in the certificate.
- **Digest Algorithm** Select the algorithm you wish to use to create the file hash-code (aka 'digest). The hash-code is used by client software to verify the integrity of your signed code. Recommended = SHA256 and upwards.
- Version Developer should type the version number of the software they wish to sign
- Signing Service Select the appropriate signing service for the type of file you want to sign:
  - i. Files Choose 'Microsoft Authenticode', 'Java' or 'Android' as the signing service
  - ii. *Hash values* Choose 'Hash Signing' as the signing service. You need to generate a hash-code of your file with the SHA or MD5 algorithm (to generate a .sha or .md5 file). Alternatively, create a .txt file containing the hash value.

**Note:** 'Hash Signing' is only available if the service is enabled for your account. Contact your account manager if you want to enable 'Hash Signing'.

**Browse...** - Choose the files or hashes you want to upload for signing. Multiple files can be uploaded.

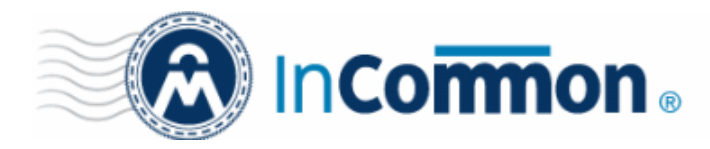

The developer should complete the form and click the 'Create' button to submit the signing request to the CSoD service.

#### A confirmation dialog will be displayed:

| Info |                                                                                             |
|------|---------------------------------------------------------------------------------------------|
| 6    | Code Signing Request has been created. You will be notified when your files will be signed. |

- The code signing request can be seen in 'Code Signing on Demand' > 'Requests'.
- By default, the request needs to be approved by the appropriate MRAO, RAO or DRAO administrator before the signing will take place.
- If 'Auto-Approval' of Code Signing Requests is enabled, the service will sign the code immediately. See 'Configure the CSoD service' to enable this feature.

#### Step 2 - Approve the Code Signing Request

A code signing request will appear in 'Code Signing on Demand' > 'Requests' after a developer has uploaded files for signing. Under default settings, an administrator needs to review and approve the request before the service will actually sign the files.

- Click the 'Code Signing on Demand' tab and choose the 'Requests' sub tab
- A list of requests will be displayed:

| 🕢 Dashboard    | Certificates                           | 🛐 Discovery | - 📑 Co  | de Signing on D | emand 🕑 Re        | ports 🧕 Admir   | s Settings          | 🔚 About |   |
|----------------|----------------------------------------|-------------|---------|-----------------|-------------------|-----------------|---------------------|---------|---|
| Requests De    | velopers                               |             |         |                 |                   |                 |                     |         |   |
| Auto-Approve C | ode Signing Requests                   |             |         |                 |                   |                 |                     |         |   |
| 🜳 Filter       |                                        |             |         |                 |                   |                 |                     |         | ~ |
| Details        | Approve Decline                        |             |         |                 |                   |                 |                     |         | ж |
| DEVELOPER      | ORGAI                                  | IZATION DEP | ARTMENT | VERSION         | DIGEST ALGORITHMS | SIGNING SERVICE | CREATE DATE         | STATE   |   |
| bumpsted@di    | thers.com Dithers<br>Constru<br>Compar | ction<br>Ty |         | 1.1             | [MD5]             | Java            | 08/31/2017 15:25:46 | Created |   |
| O bumpsted@di  | Dithers<br>thers.com Constru<br>Compar | ction<br>19 |         | 1.0             | [MD5]             | Hash Signing    | 08/30/2017 17:13:46 | Signed  |   |

Click 'Details' to view the specifics of the request:

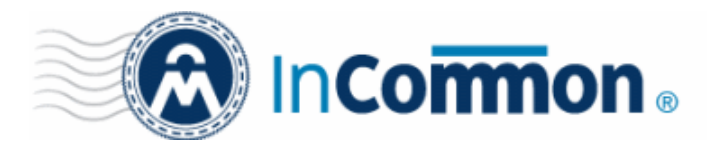

| Request Details |                       |                      | ×                  |
|-----------------|-----------------------|----------------------|--------------------|
| I               | Developer bumpsted(   | @dithers.com         |                    |
|                 | Version 1.1           |                      |                    |
| Signir          | ng Service Java       |                      |                    |
| Or              | ganization Dithers Co | nstruction Company   |                    |
| D               | epartment             |                      |                    |
| FILENAME        | MD5 HASH              | SHA1 HASH            |                    |
| sample.war      | 570f196c4a1025a7      | 80f5053b166c69d81697 | t Copy direct link |
|                 |                       |                      |                    |
|                 | Close                 |                      |                    |

The details dialog shows the developer's name, file details, and the MD5 and SHA1 hash values of the files.

- · Click the file name to download the file for examination
- Select the request and click 'Approve' to allow the signing process to go ahead

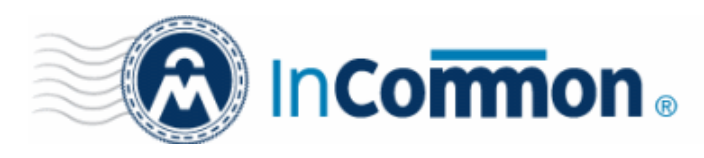

| 🕖 Dashboard 🔵 Ce          | ertificates 😥 Di                             | scovery 🔣 C         | Code Signing on      | Demand      | 🕑 Rep     |
|---------------------------|----------------------------------------------|---------------------|----------------------|-------------|-----------|
| Requests Developers       |                                              |                     |                      |             |           |
| Auto-Approve Code Signing | Requests                                     |                     |                      |             |           |
| 🝸 Filter                  |                                              |                     |                      |             |           |
| Details Approve           | Decline                                      |                     |                      |             |           |
| DEVELOPER                 | ORGANIZATION                                 | DEPARTMENT          | VERSION              | DIGEST A    | LGORITHMS |
| bumpsted@dithers.com      | Dithers<br>Construction<br>Company           |                     | 1.1                  | [MD5]       |           |
| bumpsted@dithers.com      | Dithers<br>Construction<br>Company           |                     | 1.0                  | [MD5]       |           |
| Approve Code Signir       | ng Request<br>Developer bumps<br>Version 1.1 | ted@dithers.com     |                      | ×           | :         |
|                           | Message                                      |                     |                      |             |           |
| FILENAME                  | MD5 HASH                                     | I SHA1 HAS          | н                    |             |           |
| sample.war                | 570f196c                                     | 4a1025a7 80f5053b16 | 66c69d81 <u>Copy</u> | direct link |           |
|                           |                                              |                     |                      |             |           |
|                           | ОК                                           | Cancel              |                      |             |           |

- Enter an approval message in the 'Message' field and click 'OK'
- The request will be approved and its state will change to 'In Progress':

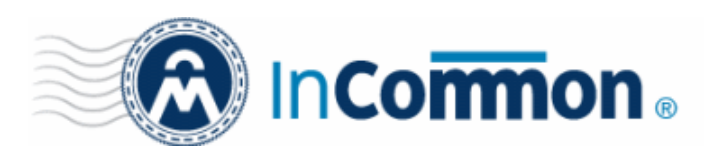

| 🕢 Dashboard                      | Certificates                        | 😥 Discovery   | Code Signing o  | on Demand (  | 3 Reports        | Admins 🕌 Settin     | gs [ 🗄 About   |
|----------------------------------|-------------------------------------|---------------|-----------------|--------------|------------------|---------------------|----------------|
| Requests Deve                    | lopers                              |               |                 |              |                  |                     |                |
| Auto-Approve Co                  | de Signing Requests                 |               |                 |              |                  |                     |                |
| 👕 Filter                         |                                     |               |                 |              |                  |                     |                |
| Details                          | ]                                   |               |                 |              |                  |                     |                |
|                                  | 3                                   |               |                 |              |                  |                     |                |
| DEVELOPER                        | ORG/                                | NIZATION DEP  | ARTMENT VERSION | DIGEST AL GO | RITHMS SIGNING S | ERVICE CREATE DATE  | STATE          |
| bumpsted@dit                     | Dithers<br>ners.com Constr<br>Compa | uction<br>any | 1.1             | [MD5]        | Java             | 08/31/2017 16:25:   | 46 In Progress |
| <ul> <li>bumpsted@dit</li> </ul> | hers.com Constr<br>Compa<br>Diffees | uction<br>iny | 1.0             | [MD5]        | Hash Signi       | ng 08/30/2017 17:13 | 46 Signed      |

- The request state will change to 'Signed' once the signing process is complete.
- A notification mail will be sent to the developer to download the signed file.
- The Developer must download the signed files within three days of the notification. The files will be removed from the database three days after signing.
- · If required, you can resend the email by clicking 'Resend Signed Notification'

|       | 🕗 Dashboard                       | 🔵 Certificates          | 😥 Disc              | covery 🔀   | Code Signing on D | lemand C       | Reports  | <u>0</u> 2 Admins | Settings            | 🟥 About |
|-------|-----------------------------------|-------------------------|---------------------|------------|-------------------|----------------|----------|-------------------|---------------------|---------|
| 1     | Requests Deve                     | opers                   |                     |            |                   |                |          |                   |                     |         |
| 1     | Auto-Approve Cod                  | e Signing Requests      |                     |            |                   |                |          |                   |                     |         |
| 1.423 | 🌱 Filter                          |                         |                     |            |                   |                |          |                   |                     |         |
| 100   | Details                           |                         |                     |            |                   |                |          |                   |                     |         |
|       | DEVELOPER                         | ORG/                    | ANIZATION           | DEPARTMENT | MERSION           | DIGEST AL GORI | ITHMS SH | GNING SERVICE     | CREATE DATE         | STATE   |
| <     | bumpsted@dith                     | ers.com Constr<br>Compa | s<br>ruction<br>any |            | 1.1               | [MD5]          | Java     | 1                 | 08/31/2017 16:25:46 | Signed  |
|       | <ul> <li>bumpsted@dith</li> </ul> | ers.com Constr          | uction              |            | 1.0               | [MD5]          | Has      | h Signing         | 08/30/2017 17:13:46 | Signed  |

**Note**. As mentioned earlier, administrators have the option to forgo the approval process by enabling 'Auto-Approve Code Signing Requests' in the 'Code Signing on Demand' interface.

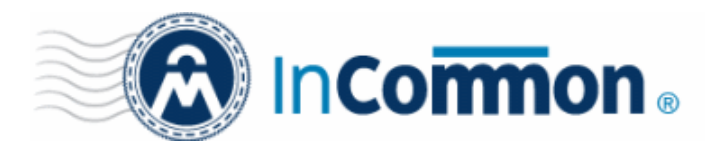

#### Step 3 - Download Code-Signed files

After completing the signing process, the developer will receive an email with links to download each signed file. An example is shown below.

| La Inbox Vour request was signed s ×                                                                                                    |
|----------------------------------------------------------------------------------------------------|
| <u>File Edit View Go M</u> essage <u>T</u> ools <u>H</u> elp                                                                                                    |
| Get Messages Write Chat Address Book Tag Quick Filter Search < Ctrl+K>                                                                                                    |
| From support@cert-manager.com                                                                                                    |
| Subject Your request was signed successfully 12:54                                                                                                    |
| To Bumpsted Dagwood Other Actions *                                                                                                    |
| Dear Customer,<br>Your request was signed successfully. Please download your files following the links<br>below:<br><u>https://cert-manager.com/customer/static/57BF77F2A950249AC640A21868B8B1A5</u> |
|                                                                                                    |
|                                                                                                    |

If a hash was uploaded, the developer can download the signed hash and embed it into the binary to create a digitally signed file.

**Note**: The developer must download the signed files within three days of the notification. The files will be removed from the database three days after signing.

Administrators can also download signed files from the 'Details' dialog of the request.

• Choose the request from the 'Code Signing on Demand' > 'Requests' interface and click 'Details'

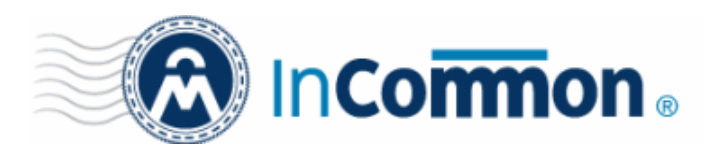

| 🕜 Dashboard 🛛 🧕 Certifi      | cates 😥 Di                         | scovery 🔣 C         | ode Signing on         | Demand (                  | y Repor |
|------------------------------|------------------------------------|---------------------|------------------------|---------------------------|---------|
| Requests Developers          |                                    |                     |                        |                           |         |
| Auto-Approve Code Signing Re | quests                             |                     |                        |                           |         |
| <b>Filter</b>                |                                    |                     |                        |                           |         |
| Details Resend Sig           | ned Notification                   |                     |                        |                           |         |
| DEVELOPER                    | ORGANIZATION                       | DEPARTMENT          | VERSION                | SIGNING SER               | VICE C  |
| bumpsted @dithercons.com     | Dithers<br>Construction<br>Company |                     | 1.1                    | Microsoft<br>Authenticode | 11/     |
|                              |                                    |                     |                        |                           |         |
| Request Details              |                                    |                     |                        | ×                         |         |
|                              | Developer bumps                    | ted@dithercons.co   | m                      |                           |         |
|                              | Version 1.1                        |                     |                        |                           |         |
| Sig                          | ning Service Microso               | oft Authenticode    | av.                    |                           |         |
|                              | Department                         | construction compar | ,,                     |                           |         |
| FILENAME                     | MD5 HA SH                          | SHA1 HASH           | l                      |                           |         |
|                              | 57bf77f2a95                        | 0249ac6 b0fd3b86a6  | 3b2524f1 <u>Copy d</u> | irect link                |         |
|                              |                                    |                     |                        |                           |         |
|                              | Clo                                | se                  |                        |                           |         |

• Click the file name in the 'Request Details' dialog to download the signed file.

#### To check whether the file is signed

- Right click on the file and choose 'Properties'
- Choose the 'Digital Certificates' tab

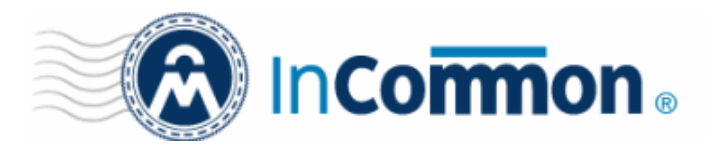

| Signature list           Name of signer:         E-mail address:         Timestamp           Dithers Constr         Not available         25 November 2015 1]                                 | ieneral Co<br>pital Signatures | ompatibility    | Archive | Comment          |
|----------------------------------------------------------------------------------------------------|--------------------------------|-----------------|---------|------------------|
| Signature list          Name of signer:       E-mail address:       Timestamp         Dithers Constr       Not available       25 November 2015 1         Details       Details               |                                | Security        | Details | Flevious version |
| Name of signer:       E-mail address:       Timestamp         Dithers Constr       Not available       25 November 2015 1         Dithers Constr       Not available       25 November 2015 1 | ignature list                  |                 |         |                  |
| Dithers Constr Not available 25 November 2015 1<br><u>D</u> etails                                                                                                    | Name of signer:                | E-mail address: | Timesta | imp              |
| Details                                                                                                    | Dithers Constr                 | Not available   | 25 Nov  | ember 2015 1     |
|                                                                                                    |                                |                 | 201101  |                  |
|                                                                                                    |                                |                 |         | <u>D</u> etails  |
|                                                                                                    |                                |                 |         | <u>D</u> etails  |

The details of the signer will be displayed.

#### 1.5 Configure the CSoD service

• By default, code signing requests from developers must be approved by an MRAO, RAO or DRAO administrator. Requests can be viewed, managed and approved in the 'Code Signing on Demand' > 'Requests' interface.

#### To configure the CSoD service

Click the 'Code Signing on Demand' tab then 'Requests'

| 🕢 Dashboard       | Certificates       | 😥 Discovery    | Code Signing on Demand | 🕑 Reports    | 02 Admins      | Settings    | 1 About |   |
|-------------------|--------------------|----------------|------------------------|--------------|----------------|-------------|---------|---|
| Requests Develo   | opers              |                |                        |              |                |             |         |   |
| Auto-Approve Code | e Signing Requests | >              |                        |              |                |             |         |   |
| 🕎 Filter          |                    |                |                        |              |                |             |         | ~ |
| .0                |                    |                |                        |              |                |             |         | × |
| DEVELOPER         | ORGA               | NZATION DEPART | MERT VERSION DIGEST.   | ALGORITHMS S | ICMING SERVICE | CREATE DATE | STATE   |   |

Auto-Approve Code Signing Requests - Enable this setting if you want signing to commence without
administrator approval. The service will start the signing process immediately after files are uploaded by the
developer. See <u>How to sign code using CSoD</u> for more details.